# How to Apply for a Permit in Georgetown, Texas

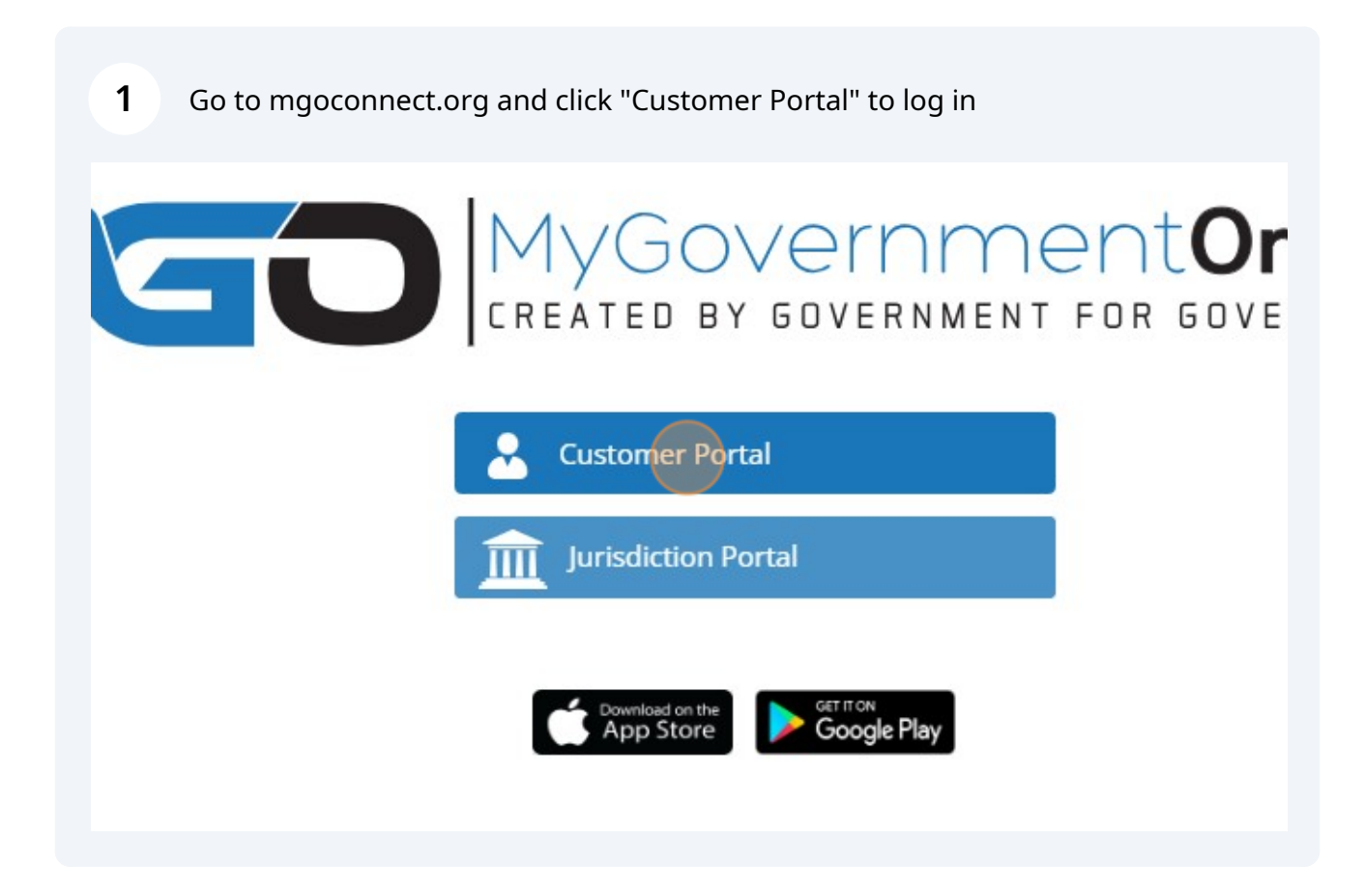

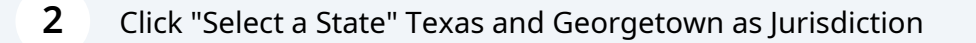

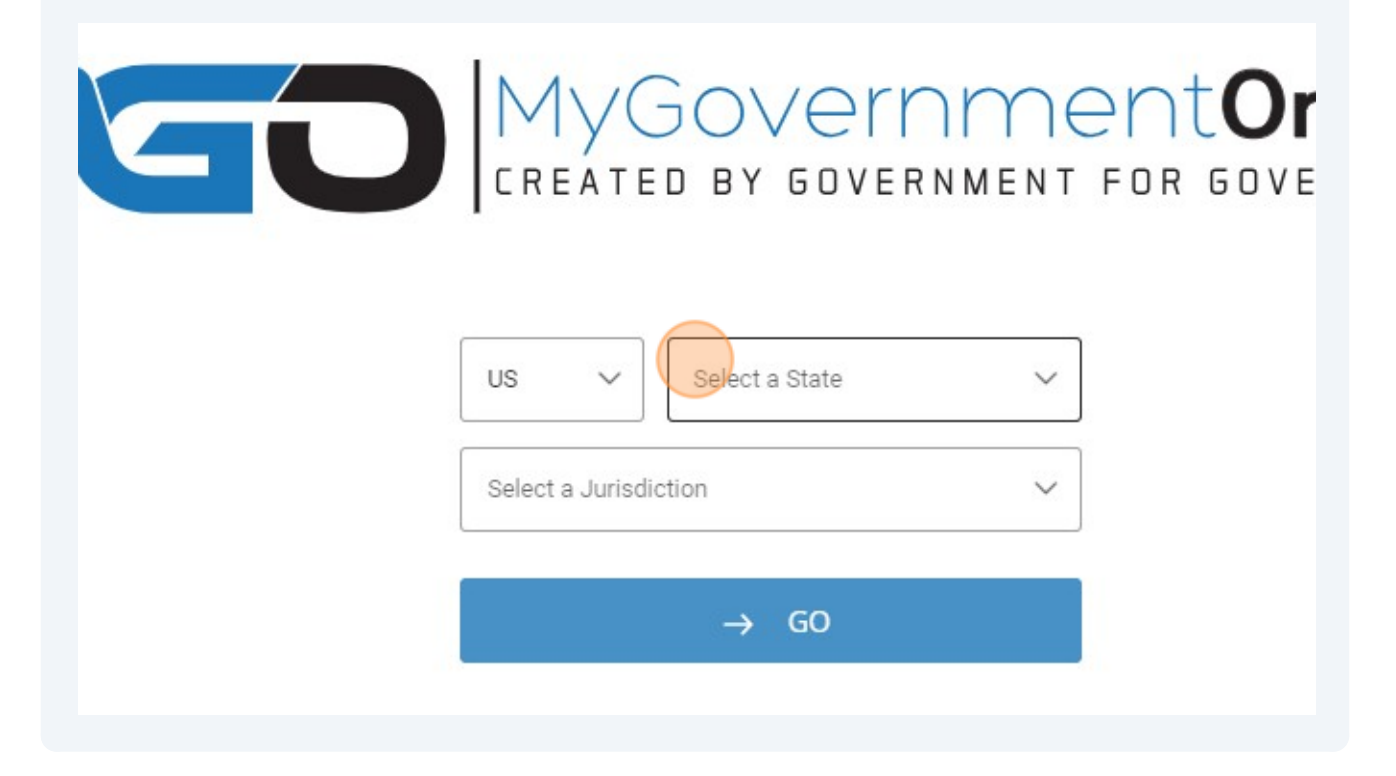

Click "Apply for a Permit"

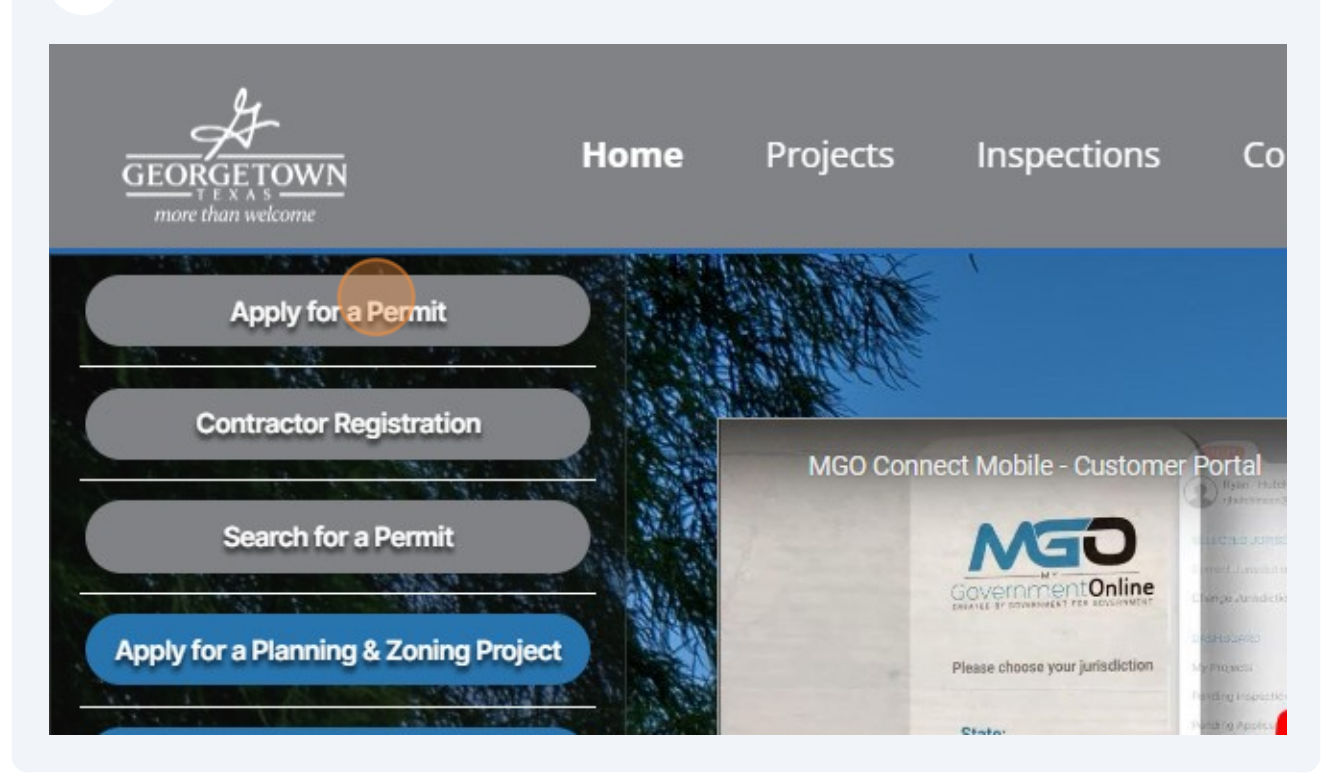

| Contractor Registrations<br>Misc Project |
|------------------------------------------|
| Electric Engineering<br>Engineering      |
| Permit                                   |
| Systems Engineering<br>Traffic           |

**5** Click "Submission to an Existing Project"

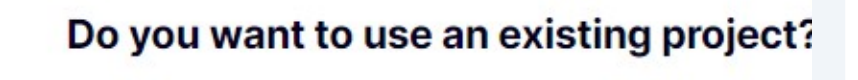

**Get Started on A New Application** 

Submission to an Existing Project

6

### Scroll down and select Expired Permit

#### **Expired Permit Renewal/ Request to Extend Permit**

Click here if you would like to preview the application questions prior to beginning the online application. The application preview is intended as a resource that will allow you to become acquainted with the required questions that will be asked once you begin the online application. Please do not submit the application preview document to the jurisdiction. When you are ready to proceed, click the " $\rightarrow$ " button below to begin the online application.

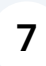

Click this text field. and search by last 5 digits of the project number or address and select

| PIE | ease s   | searc   | h the p | roject | you wan |
|-----|----------|---------|---------|--------|---------|
| Sea | rch by p | oroject | number  |        |         |
| (   |          | )       |         |        |         |
|     |          |         |         |        |         |
|     |          |         |         |        |         |
| Sea | rch by p | project | details |        |         |
|     |          |         |         |        |         |

 $\rightarrow$ 

8 Click "Search" after the five digits are entered or the address is entered. Not both.

| Business Name | 9    |        |  |
|---------------|------|--------|--|
|               |      |        |  |
|               | Back | Search |  |
|               |      |        |  |
|               |      |        |  |

| <b>9</b> Click "Select" the permit you are resubmitting to |
|------------------------------------------------------------|
|                                                            |
|                                                            |
|                                                            |
| Close                                                      |
| # 2023-90724                                               |
| $\rightarrow$                                              |
| el with New                                                |

**10** Answer the questions and upload required files or revisions

| ① All the items marked with a red asterisk * are required fields and must be |
|------------------------------------------------------------------------------|
| Resubmittal                                                                  |
| Application Acknowledgement * Please type your initials here.                |

# 11 Click "Submit"

ion is ready to submit to the jurisdiction.

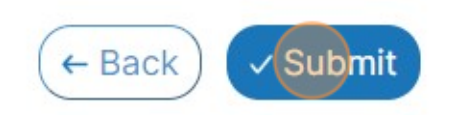

## 12 Click "CLOSE"

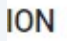

#### **aned application number APP-133647.** The requesting changes. Wiew application button below or by reviewing the "My

← Back

riew application button below or by reviewing the "My Jest.

**REVIEW APPLICATION** 

✓ Submit

CLOSE

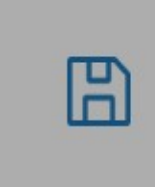